## **คู่มือขั้นตอนการอัปโหลดฟอร์มข้อมูลตัวชี้วัด**

ขั้นตอนที่ 1 ดาวน์โหลดแบบฟอร์มสำหรับกรอกข้อมูลตัวชี้วัด

| การประกันคุณภาพด้      | ้วยตัวชี้วัดของพื้นที่นวัตกรรมก | ารศึกษา                                                |                                 |     |            |                           |
|------------------------|---------------------------------|--------------------------------------------------------|---------------------------------|-----|------------|---------------------------|
| ดัวซี้วัด -            |                                 |                                                        |                                 |     | 🕒 via      | ข้อมูล 🗈 อัปโหลดด้วซี้วัด |
| 25 👻 จำนวนรายการ       |                                 |                                                        |                                 |     |            |                           |
| รหัสตัวซี้วัด          | ู้ ซื้อเภณฑ์                    | ู้ ระดับตัว <del>ซ</del> ี้วัด                         | 🗧 องค์ประกอบ                    | े १ | รายละเอียด | ปฏิบัติ                   |
| สสว.54                 |                                 | โ อัปโหลดตัวขี้วัด                                     | × นี้<br>องศ์ประกอบ>>           |     |            |                           |
| แสดง 1 ถึง 1 จาก 1 แถว |                                 | รายกละเอียก เยาะ<br>เมาะกไฟส์ (SV Charge File No File) | มกระกายมูก :<br>ดาวน์โหลด       |     |            |                           |
|                        |                                 | autorial.CSV Choose File No file                       | e chosen                        |     |            |                           |
|                        |                                 |                                                        | <mark>ยับโหลด</mark> ยกเลิก wed |     |            |                           |
|                        |                                 |                                                        |                                 |     |            |                           |
|                        |                                 |                                                        |                                 |     |            |                           |
|                        |                                 |                                                        |                                 |     |            |                           |
|                        |                                 |                                                        |                                 |     |            |                           |

ขั้นตอนที่ 2 เปิดแบบฟอร์มสำหรับกรอกข้อมูลและทำการกรอกข้อมูลให้ครบถ้วนตามชื่อคอลัมน์

หมายเหตุ:

1.ใน<mark>คอลัมน์สีเขียว</mark>เป็นส่วนสำคัญกรุณากรอกข้อมูลให้ครบ

2.ในคอลัมน์<mark>สีเหลือง</mark>จะเกี่ยวข้องกับคอลัมน์<mark>สีเขียว</mark> <u>ยกตัวอย่าง</u> โดยถ้ากำหนด 'ระดับของตัวชี้วัด' ถ้ากำหนด 2 ระดับใน คอลัมน์<mark>สีเขียว</mark> แต่เขียน ข้อมูลในคอลัมน์<mark>สีเหลือง</mark> 1 หรือ 3 ข้อ โดยที่ไม่ตรงกับข้อมูลที่กำหนดในคอลัมน์<mark>สีเขียว</mark> ข้อมูลจะ ไม่ถูกบันทึกลงในระบบ ในส่วนขององค์ประกอบของตัวชี้วัดคอลัมน์ สีครีม ก็เช่นเดียวกัน (คำแนะนำหากหลังอัปโหลด แบบฟอร์มแล้วพบว่าข้อมูลไม่ถูกต้องหรือไม่ถูกบันทึกลงระบบให้ทำการลบข้อมูลส่วนนั้นในเว็บไซต์และทำการแก้ไขใน ไฟล์ Template และอัปโหลดใหม่)

|               | 2         |               | <u> </u>          |                        |                       |
|---------------|-----------|---------------|-------------------|------------------------|-----------------------|
| A             | D         | L C           | U                 | L                      | l l                   |
| รหัสตัวชี้วัด | ชื่อเกณฑ์ | ดำอธิบายเกณฑ์ | ระดับของตัวชี้วัด | องค์ประกอบของตัวชี้วัด | คะแนนการผ่านเกณฑ์ (%) |
|               |           |               |                   |                        |                       |
|               |           |               |                   |                        |                       |
|               |           |               |                   |                        |                       |
|               |           |               |                   |                        |                       |
|               |           |               |                   |                        |                       |

| _[ | G                           | Н                          | I                           | J                          | K                           | L                          |
|----|-----------------------------|----------------------------|-----------------------------|----------------------------|-----------------------------|----------------------------|
|    | ลำดับ-1-หัวข้อระดับดัวชีวัด | ลำดับ-1-คะแนนระดับตัวชีวัด | ลำดับ-2-หัวข้อระดับดัวชีวัด | ลำดับ-2-คะแนนระดับตัวชีวัด | ลำดับ-3-หัวข้อระดับตัวชีวัด | ลำดับ-3-คะแนนระดับด้วชีวัด |
|    |                             |                            |                             |                            |                             |                            |
| L  |                             |                            |                             |                            |                             |                            |
|    |                             |                            |                             |                            |                             |                            |
|    |                             |                            |                             |                            |                             |                            |
|    |                             |                            |                             |                            |                             |                            |
|    |                             |                            |                             |                            |                             |                            |

| М                         | N                          | 0                                | Р                         | Q                          |           |
|---------------------------|----------------------------|----------------------------------|---------------------------|----------------------------|-----------|
| ลำดับ-1-หัวข้อองค์ประกอบฯ | ลำดับ-1-น้ำหนักการประเมินฯ | ลำดับ-1-หลักฐานประกอบการประเมินฯ | ลำดับ-2-หัวข้อองค์ประกอบฯ | ลำดับ-2-น้ำหนักการประเมินฯ | ี่ลำดับ-2 |
|                           |                            |                                  |                           |                            |           |
|                           |                            |                                  |                           |                            |           |
|                           |                            |                                  |                           |                            |           |
|                           |                            |                                  |                           |                            |           |

้ขั้นตอนที่ 3 หลังกรอกข้อมูลเสร็จเรียบร้อยให้บันทึกไฟล์เป็น นามสกุล csv ก่อนทำการอัปโหลดข้อมูล

เลือกเมนู <mark>File</mark> -> Save As -> Save as Type -> CSV UTF-8 (Comma delimited) -> <mark>Saves</mark>

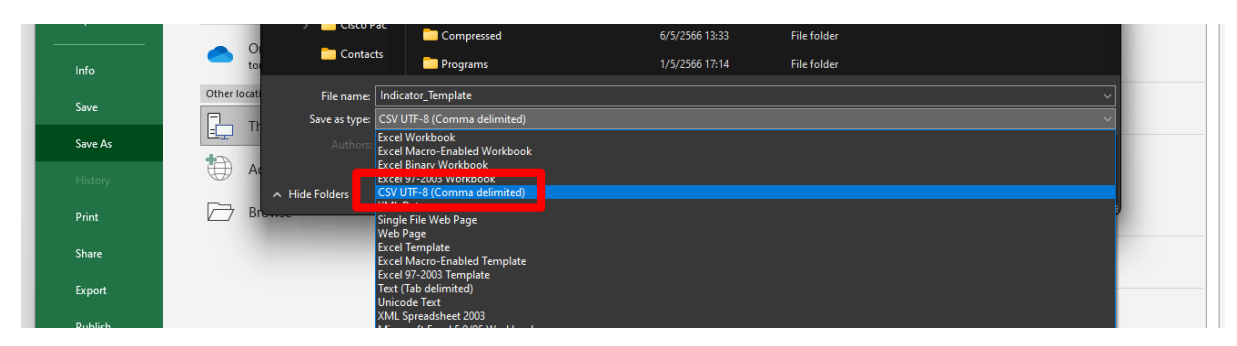

ขั้นตอนที่ 4 แนบไฟล์แบบฟอร์มสำหรับกรอกข้อมูลตัวชี้วัด นามสกุล csv แล้วคลิกอัปโหลด

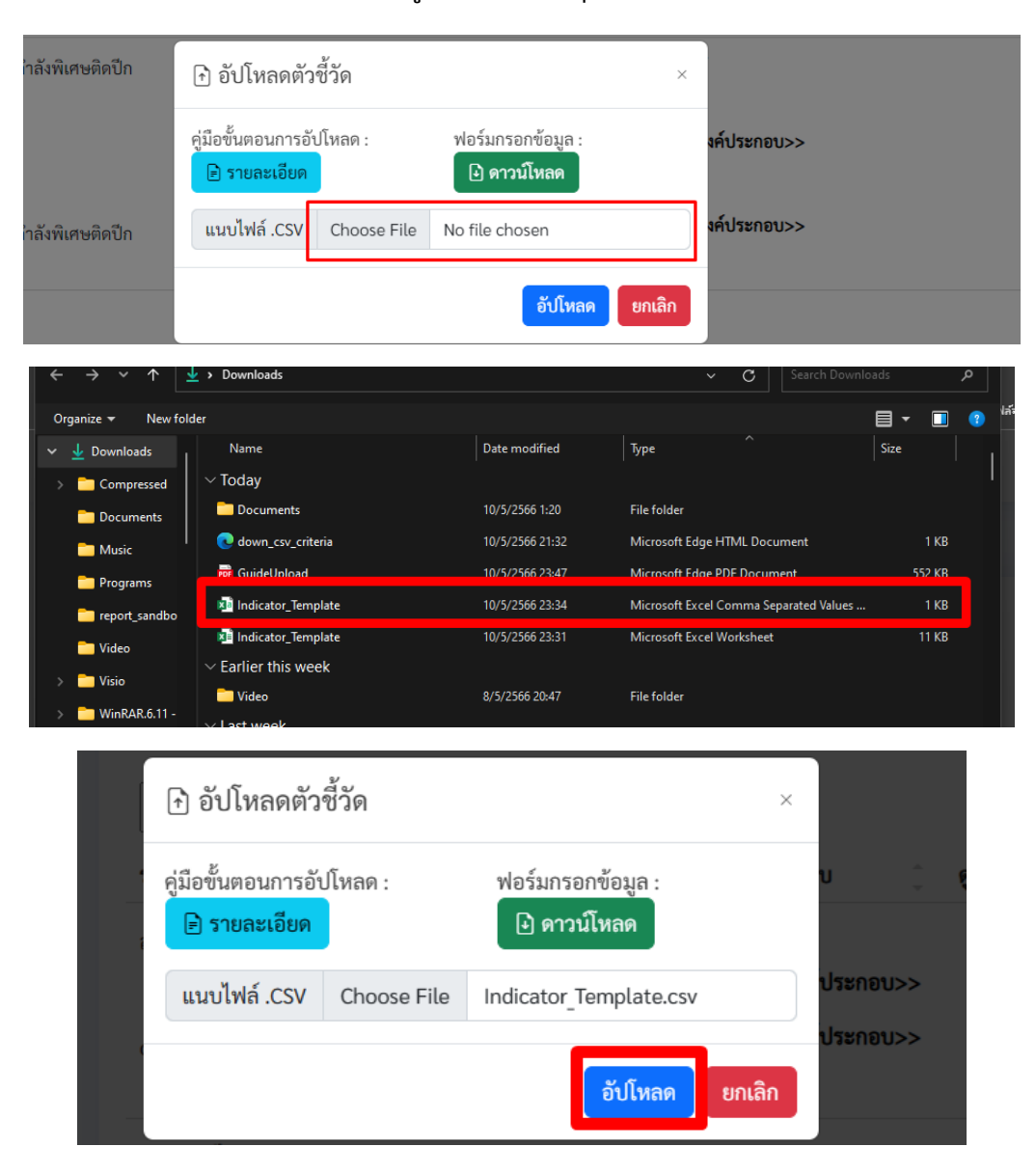

หลังจากคลิกอัปโหลด จะมี popup สรุปรายงานหลังจาก Uploadหมายเหตุ : โปรดตรวจสอบข้อมูลก่อนอัปโหลด แต่ หากมีข้อมูลอัปโหลดไม่สำเร็จในระบบก็สามารถคลิกที่ รายละเอียดเช่นเดิม

เพื่อดูการแจ้งเตือน และ สามารถเช็คข้อมูลในส่วนของ ระดับของตัวชี้วัด และ องค์ประกอบของตัวชี้วัด

โดยการคลิกที่ รายละเอียดเพิ่มเติม ระดับของตัวชี้วัด และ องค์ประกอบของตัวชี้วัด

| โด้ทำการอับโหลดข้อมูลตัวชี้วัดทั้งหมด 3รายการ | ักอ <sup>ะ</sup> |
|-----------------------------------------------|------------------|
| สำเร็จ 3 รายการ                               | ง                |
| เมสาเรง 0 รายการ<br>ข้อมูลซ้ำ 0 รายการ        |                  |
| รายละเอียดเพิ่มเติม                           | ราบ              |

|    | รายละเอียดเพิ่มเติม × |           |                                      |                                          |  |
|----|-----------------------|-----------|--------------------------------------|------------------------------------------|--|
| эř | รหัสตัวชี้วัด         | ชื่อเกณฑ์ | สถานะ                                | หมายเหต                                  |  |
|    | สน.13                 | หลับง่าย1 | สำเร็จ                               | สำเร็จ                                   |  |
|    | สน.14                 | หลับง่าย2 | สำเร็จ                               | สำเร็จ                                   |  |
|    | สน.15                 | หลับง่าย3 | สำเร็จ                               | สำเร็จ                                   |  |
|    |                       |           |                                      |                                          |  |
|    |                       |           | รายละเอียดเพิ่มเติม ระดับของตัวชี้ว้ | ัด และ องค์ประกอบของตัวซี้วัด <b>ปิด</b> |  |

| รหัสตัวชี้วัด | ระดับของตัวขี้วัด | องค์ประกอบของตัวขี้วัด | หมายเหต |
|---------------|-------------------|------------------------|---------|
| สน.13         | สำเร็จ            | สำเร็จ                 |         |
| สน.14         | สำเร็จ            | สำเร็จ                 |         |
| สน.15         | สำเร็จ            | สำเร็จ                 |         |
|               |                   |                        |         |